# 環境センサ(USB 型)2JCIE-BU01

## ファームウェア アップデートツール マニュアル

Copyright © OMRON Corporation. All Rights Reserved.

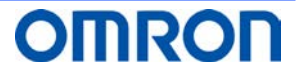

### Table of Contents

| 1. はじめに                        | 3 |
|--------------------------------|---|
| 2. 2JCIE-BU01 ファームウェア パッケージの入手 | 3 |
| 3. PC ソフトウェアによるファームウェア アップデート  | 3 |
| 3.1. PC ソフトウェアのインストール          | 3 |
| 3.2. ファームウェアのアップデート            | 3 |
| 4. 改訂履歴                        | 7 |

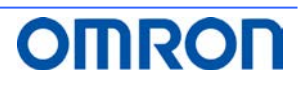

#### 1. はじめに

本書は、環境センサ(USB 型)2JCIE-BU01 の PC 用ファームウェア アップデートツールを使ったファームウェアのアップデート手順に ついて説明します。

動作条件: Windows 7 以上

#### 2. 2JCIE-BU01 ファームウェア パッケージの入手

ファームウェア パッケージは Zip ファイル形式で配布されます。 「rbt\_sensor\_app\_dfu\_pkg\_xxxx.zip」を以下の URL よりダウンロードし、デスクトップに保存してください。 (xxxx = ファームウェアリビジョン) https://www.omron.co.jp/ecb/product-detail?partId=73063

#### 3. PC ソフトウェアによるファームウェア アップデート

PC 用ファームウェア アップデートツールによる手順を示します。 この手順では USB 経由でファームウェアをデバイスに転送します。 複数のデバイスへ一括してファームウェアを転送できます。 (動作確認済み最大接続数 16 台)

#### 3.1. PC ソフトウェアのインストール

(1)「EnvSensorUSB\_DFU\_vx.x.zip」(x.x = ソフトウェアバージョン)を以下の URL よりダウンロードし任意のフォルダ 保存してください。

https://www.omron.co.jp/ecb/product-detail?partId=73063

- (2)「EnvSensorUSB\_DFU\_vx.x.zip」を解凍します。
- (3)「EnvSensorUSB\_DFU\_v1.2」フォルダ内の「EnvSensorUSB\_DFU.exe」をダブルクリックして起動します。

#### 3.2. **フ**ァームウェアのアップデート

起動後,以下の画面が表示されます.

| TenvSensorUSB (2JCIE-BU01) DFU ver.1.2 | – 🗆 X       |
|----------------------------------------|-------------|
| File (F) 🔞 Help (H)                    |             |
|                                        |             |
|                                        | Device Scan |
|                                        | Einen lefe  |
|                                        | Type:       |
|                                        | Rour        |
|                                        | Size:       |
|                                        |             |
|                                        | Select      |
|                                        |             |
|                                        |             |
|                                        |             |
|                                        | Start       |
|                                        |             |
|                                        |             |
|                                        |             |
|                                        | OMBOD       |
|                                        |             |

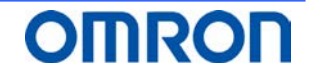

Copyright © OMRON Corporation. All Rights Reserved.

(1) 対象のデバイスを USB で PC に接続して Device Scan をクリックします. (複数デバイスに対応しています.)

| <i>.</i> ?? | * EnvSensorUSB (2/CIE-BU01) DFU ver.1.2 — 🗆 🗙 |              |                                                                                     |            |          |          |               |                |             |            |       |                        |              |                |
|-------------|-----------------------------------------------|--------------|-------------------------------------------------------------------------------------|------------|----------|----------|---------------|----------------|-------------|------------|-------|------------------------|--------------|----------------|
|             | File (                                        | F) 😡         | Help (H)                                                                            |            |          |          |               |                |             |            |       |                        |              |                |
|             | #                                             | Port         | Description                                                                         | Mfg.       | VID      | PID      | Model         | Serial         | HW Rev.     | FW Rev.    | ->    | Progress               | Result       |                |
|             | 01                                            | COM16        | 2JCIE-BU01 Serial Port                                                              | OMRON      | 0x00D4   | 0x0590   | 2JCIE-BU01    | 0118MY0001     | 01.00       | 00.68      | -     | 0%                     |              | Device Scan    |
|             | 02                                            | COM13        | 2JCIE-BU01 Serial Port                                                              | OMRON      | 0x00D4   | 0x0590   | 2JCIE-BU01    | 2348MY0004     | 01.00       | 00.68      | -     | 0%                     |              |                |
|             | 03                                            | COM15        | 2/CIE-BU01 Serial Port OMRON 0x00D4 0x0590 2/CIE-BU01 0118MY0001 01.00 00.68 - 0%   |            |          |          |               |                |             |            |       |                        |              |                |
|             | 04                                            | COM12        | 2/CIE-BU01 Serial Port 0/MR0N 0x0004 0x0590 2/CIE-BU01 0118/MY0001 01.00 00.68 - 0% |            |          |          |               |                |             |            |       |                        |              | Firmware Info. |
|             | 05                                            | COM10        | UCIE-BUOI Serial Port OMRON 0x00D4 0x0590 2/CIE-BUOI 0118MV0000 01.00 00.68 - 0%    |            |          |          |               |                |             |            |       |                        |              |                |
|             |                                               |              |                                                                                     |            |          |          |               |                |             |            |       |                        |              | Type: -        |
|             |                                               |              |                                                                                     |            |          |          |               |                |             |            |       |                        |              | Rev: -         |
|             |                                               |              |                                                                                     |            |          |          |               |                |             |            |       |                        |              |                |
|             |                                               |              |                                                                                     |            |          |          |               |                |             |            |       |                        |              |                |
|             |                                               |              |                                                                                     |            |          |          |               |                |             |            |       |                        |              |                |
|             |                                               | Select       |                                                                                     |            |          |          |               |                |             |            |       |                        |              |                |
| 10          | 24.40                                         | 705          | 53 43 38 00 01 04 18 2                                                              | 22 44 42 4 | 10 45 20 | 40.55.90 |               | 20 40 50 20    | 20 20 24 20 | 20.25.25   | 20.2  | 0 21 25 20 20 AF AD 52 | 45 45 00 77  |                |
| 18:         | 34:12<br>34:12                                | :821         | COM13 : Port closed                                                                 | 0Z-4A-40-4 | 19-40-20 | 42-30-30 | -91-92-99-94  | F-98-4D-99-90- | 30-30-34-30 | -50-20-50- | -56-5 | 0-31-22-30-30-47-40-32 | -4F-4E-0B-77 | ^              |
| 18:         | 34:12                                         | :905         | COM15 : Port opened                                                                 |            |          |          |               |                |             |            |       |                        |              |                |
| 18:         | 34:12                                         | :914         | Read : Device Informa                                                               | ation      |          |          |               |                |             |            |       |                        |              |                |
| 18:         | 34:12                                         | :938         | 52-42-05-00-01-0A-18-F                                                              | FC-8D      |          |          |               |                |             |            |       |                        |              |                |
| 18:         | 54:15<br>24-15                                | :947<br>:072 | Retry 1                                                                             |            | 10 45 20 | 10 55 20 | 1 21 20 21 21 | 20 40 50 20    | 20 20 21 20 | 20 25 25   | 20.2  | 0 21 25 20 20 45 40 52 | 45 45 25 02  |                |
| 18          | 24-16                                         | :003         | COM15 : Port closed                                                                 | 32*4A*43** | +9-49-20 | 42-35-30 | -31-30-31-31  | 1-38-40-39-30- | 30-30-31-30 | -30-26-30  | -20-2 | 0-31-26-30-30-41-40-32 | -41-46-20-90 |                |
| 18          | 34-16                                         | 175          | COM12 : Port opened                                                                 |            |          |          |               |                |             |            |       |                        |              |                |
| 18          | 34:16                                         | :185         | Read : Device Informa                                                               | ation      |          |          |               |                |             |            |       |                        |              |                |
| 18:         | 34:16                                         | :202         | 52-42-05-00-01-0A-18-                                                               | FC-8D      |          |          |               |                |             |            |       |                        |              |                |
| 18          | 34:16                                         | 222          | 52-42-28-00-01-0A-18-3                                                              | 32-4A-43-4 | 9-45-2D  | 42-55-30 | -31-30-31-31  | -38-4D-59-30-  | 30-30-31-30 | -30-2E-36- | -38-3 | 0-31-2E-30-30-4F-4D-52 | -4F-4E-25-93 |                |
| 18:         | 34:16                                         | :337         | COM12 : Port closed                                                                 |            |          |          |               |                |             |            |       |                        |              |                |
| 18:         | 34:16                                         | :460         | COM10 : Port opened                                                                 |            |          |          |               |                |             |            |       |                        |              |                |
| 18:         | 34:16                                         | :470         | Read : Device Informa                                                               | ation      |          |          |               |                |             |            |       |                        |              |                |
| 18:         | 34:16                                         | :478         | 52-42-05-00-01-0A-18-                                                               | FC-8D      |          |          |               |                |             |            |       |                        |              |                |
| 18:         | 34:16                                         | :490         | 52-42-28-00-01-0A-18-3                                                              | 32-4A-43-4 | 19-45-2D | 42-55-30 | -31-30-31-31  | l-38-4D-59-30- | 30-30-31-30 | -30-2E-36- | -38-3 | 0-31-2E-30-30-4F-4D-52 | -4F-4E-25-93 |                |
| 18:         | 8:34:16:605 COM10 : Port closed               |              |                                                                                     |            |          |          |               |                |             |            |       |                        |              |                |
|             |                                               |              |                                                                                     |            |          |          |               |                |             |            |       |                        |              | ¥              |

PCに接続されているデバイスが一覧に表示され,現在のファームウェアリビジョンが確認できます。

(2) Select をクリックしてデスクトップに保存した対象のファームウェア・パッケージ(\*.zip)を選択します。

選択後、パッケージの内容が検証され, Firmware Info.にパッケージの詳細が表示されます。 アップデート対象のファームウェアリビジョンであるかを確認してください。(Rev:xx.xx) 検証が成功するとアップデート開始の Start ボタンが有効化されます。

| 🫷 E  | EnvSensorUS8 (2/CIE-BU01) DFU ver.1.2 — — 🗆 🗙 |              |                                               |            |           |           |              |                |             |            |      |                          |            |        |            |    |
|------|-----------------------------------------------|--------------|-----------------------------------------------|------------|-----------|-----------|--------------|----------------|-------------|------------|------|--------------------------|------------|--------|------------|----|
| F    | ile (l                                        | F) 😧         | Help (H)                                      |            |           |           |              |                |             |            |      |                          |            |        |            |    |
|      | #                                             | Port         | Description                                   | Mfg.       | VID       | PID       | Model        | Serial         | HW Rev.     | FW Rev.    | ->   | Progress                 | Result     |        |            |    |
|      | 01                                            | COM16        | 2JCIE-BU01 Serial Port                        | OMRON      | 0x00D4    | 0x0590    | 2JCIE-BU01   | 0118MY0001     | 01.00       | 00.68      | -    | 0%                       |            | D      | evice Scan |    |
|      | 02                                            | COM13        | 2JCIE-BU01 Serial Port                        | OMRON      | 0x00D4    | 0x0590    | 2JCIE-BU01   | 2348MY0004     | 01.00       | 00.68      | -    | 0%                       |            | -      |            |    |
|      | 03                                            | COM15        | 2JCIE-BU01 Serial Port                        | OMRON      | 0x00D4    | 0x0590    | 2JCIE-BU01   | 0118MY0001     | 01.00       | 00.68      | -    | 0%                       |            |        |            |    |
|      | 04                                            | COM12        | 2JCIE-BU01 Serial Port                        | OMRON      | 0x00D4    | 0x0590    | 2JCIE-BU01   | 0118MY0001     | 01.00       | 00.68      | -    | 0%                       |            | Firmwa | re Info.—  |    |
|      | 05                                            | COM10        | 2JCIE-BU01 Serial Port                        | OMRON      | 0x00D4    | 0x0590    | 2JCIE-BU01   | 0118MY0001     | 01.00       | 00.68      | -    | 0%                       |            | Tuno:  |            |    |
|      | ivpe: APPLICATION                             |              |                                               |            |           |           |              |                |             |            |      |                          |            |        |            |    |
|      |                                               |              |                                               |            |           |           |              |                |             |            |      |                          |            | Rev:   | 00.68      |    |
|      |                                               |              |                                               |            |           |           |              |                |             |            |      |                          |            | Size   | [          |    |
|      |                                               |              |                                               |            |           |           |              |                |             |            |      |                          |            | Unic.  | 11862      | 4  |
|      |                                               |              |                                               |            |           |           |              |                |             |            |      |                          |            |        |            |    |
| D:\{ | Stora                                         | age\Dro      | box\02 - Work\01 - Envi                       | ronment    | Sensor\2  | UCIE-BU   | 01\dfu_pkg\  | rbt_sensor_a   | op_dfu_pk   | g_0068.zip |      |                          |            |        | Select     |    |
| 18:3 | 4:12                                          | :938         | 52-42-05-00-01-0A-18-F                        | C-8D       |           |           |              |                |             |            |      |                          | ~          |        |            |    |
| 18:3 | 4:15                                          | :947         | Retry 1                                       |            |           |           |              |                |             |            |      |                          |            |        |            |    |
| 18:3 | 4:15<br>4-16                                  | :972<br>:093 | 52-42-28-00-01-0A-18-3<br>COM15 : Port closed | 32-4A-43-4 | 19-45-2D- | 42-55-30  | -31-30-31-31 | -38-4D-59-30-  | 30-30-31-30 | -30-2E-36- | 38-3 | 0-31-2E-30-30-4F-4D-52-4 | F-4E-25-93 |        |            |    |
| 18:3 | 4:16                                          | :175         | COM12 : Port opened                           |            |           |           |              |                |             |            |      |                          |            |        |            |    |
| 18:3 | 4:16                                          | :185         | Read : Device Informa                         | ation      |           |           |              |                |             |            |      |                          |            |        |            |    |
| 18:3 | 4:16                                          | :202         | 52-42-05-00-01-0A-18-F                        | C-8D       |           |           |              |                |             |            |      |                          |            |        | Ctout      |    |
| 18:3 | 4:16                                          | :222         | 52-42-28-00-01-0A-18-3                        | 32-4A-43-4 | 9-45-2D-  | 42-55-30  | -31-30-31-31 | -38-4D-59-30-  | 30-30-31-30 | -30-2E-36- | 38-3 | 0-31-2E-30-30-4F-4D-52-4 | F-4E-25-93 |        | Start      |    |
| 18:5 | 4:16                                          | :357         | COM12 : Port closed                           |            |           |           |              |                |             |            |      |                          |            |        |            |    |
| 18-3 | 4.16                                          | :400         | Read : Device Informa                         | tion       |           |           |              |                |             |            |      |                          |            |        |            |    |
| 18:3 | 4:16                                          | 478          | 52-42-05-00-01-0A-18-F                        | C-8D       |           |           |              |                |             |            |      |                          |            |        |            |    |
| 18:3 | 4:16                                          | :490         | 52-42-28-00-01-0A-18-3                        | 32-4A-43-4 | 9-45-2D-  | 42-55-30  | -31-30-31-31 | -38-4D-59-30-  | 30-30-31-30 | -30-2E-36- | 38-3 | 0-31-2E-30-30-4F-4D-52-4 | F-4E-25-93 |        |            |    |
| 18:3 | 4:16                                          | :605         | COM10 : Port closed                           |            |           |           |              |                |             |            |      |                          |            |        |            |    |
| 18:3 | 9:52                                          | :888         | Selected : D:\Storage\                        | Dropbox    | 02 - Wor  | k\01 - Ei | nvironment   | Sensor\2JCIE-E | 3U01\dfu_p  | okg\rbt_se | nso  | r_app_dfu_pkg_0068.zip   |            |        |            |    |
| 18:3 | 9:52                                          | :912         | Verifying Firmware                            |            |           |           |              |                |             |            |      |                          |            |        | -          | _  |
| 18:4 | 0:03                                          | :941<br>:050 | Type : APPLICATION                            | Dou        | venified  |           | ro - 119624  |                |             |            |      |                          |            | ОП     | IRC        | חנ |
| 10.4 | 0.05                                          | .550         | Type . APPLICATION                            | Rev        | . 00:00   | 31        | 20.110024    |                |             |            |      |                          | ~          |        |            |    |

- (3) デバイス一覧からアップデート対象のデバイスにチェック ☑ が入っていることを確認します。 チェックボックスをクリックしてアップデートの実施有無を選択することができます。(デフォルトではチェック ☑ 有り) アップデートしたくないデバイスはチェックを外してください。
- (4) Start をクリックしてアップデートを実行します。

| \$                                                                                                    | * EnvSensorUSB (2)CIE-BU01) DFU ver.1.2 — 🗆 🗙 |                                                                                         |                        |            |         |        |            |            |         |         |   |          |        |          |          |          |    |
|----------------------------------------------------------------------------------------------------|-----------------------------------------------|-----------------------------------------------------------------------------------------|------------------------|------------|---------|--------|------------|------------|---------|---------|---|----------|--------|----------|----------|----------|----|
|                                                                                                    | File (                                        | F) 😡                                                                                    | Help (H)               |            |         |        |            |            |         |         |   |          |        |          |          |          |    |
|                                                                                                    | #                                             | Port                                                                                    | Description            | Mfg.       | VID     | PID    | Model      | Serial     | HW Rev. | FW Rev. | ÷ | Progress | Result |          |          |          |    |
|                                                                                                    | 01                                            | COM16                                                                                   | 2JCIE-BU01 Serial Port | OMRON      | 0x00D4  | 0x0590 | 2JCIE-BU01 | 0118MY0001 | 01.00   | 00.68   | - | 0%       |        |          |          |          |    |
|                                                                                                    | 02                                            | COM13                                                                                   | 2JCIE-BU01 Serial Port | OMRON      | 0x00D4  | 0x0590 | 2JCIE-BU01 | 2348MY0004 | 01.00   | 00.68   | - | 0%       |        |          |          |          |    |
|                                                                                                    | ] 03                                          | COM15                                                                                   | 2JCIE-BU01 Serial Port | OMRON      | 0x00D4  | 0x0590 | 2JCIE-BU01 | 0118MY0001 | 01.00   | 00.68   | - | 0%       |        |          |          |          |    |
|                                                                                                    | ] 04                                          | COM12                                                                                   | 2JCIE-BU01 Serial Port | OMRON      | 0x00D4  | 0x0590 | 2JCIE-BU01 | 0118MY0001 | 01.00   | 00.68   | - | 0%       |        |          | Firmwa   | re Info. |    |
|                                                                                                    | 05                                            | COM10 2/CIE-BU01 Serial Port OMRON 0x00D4 0x0590 2/CIE-BU01 0118MY0001 01.00 00.68 - 0% |                        |            |         |        |            |            |         |         |   |          |        |          |          |          |    |
|                                                                                                    |                                               |                                                                                         |                        |            |         |        |            |            |         |         |   |          |        | type.    | AFFLICAI |          |    |
|                                                                                                    |                                               |                                                                                         |                        |            |         |        |            |            |         |         |   |          | Rev:   | 00.68    | 3        |          |    |
|                                                                                                    |                                               |                                                                                         |                        |            |         |        |            |            |         |         |   |          |        |          | Size     |          | _  |
|                                                                                                    |                                               |                                                                                         |                        |            |         |        |            |            |         |         |   |          |        |          | onec.    | 11862    | 4  |
|                                                                                                    |                                               |                                                                                         |                        |            |         |        |            |            |         |         |   |          |        |          |          |          |    |
| D:\Storage\Dropbox\02 - Work\01 - Environment Sensor\2/CIE-BU01\dfu_pkg\rbt_sensor_app_dfu_pkg_0068.zip |                                               |                                                                                         |                        |            |         |        |            |            |         |         |   |          |        |          |          |          |    |
| 18                                                                                                    | 45:13                                         | :652                                                                                    | 52-42-09-00-02-1A-51-3 | 31-88-82-4 | 6-77-26 |        |            |            |         |         |   |          |        | <u>^</u> |          |          |    |
| 18                                                                                                    | 45:13                                         | :765                                                                                    | COM13 : Port closed    |            |         |        |            |            |         |         |   |          |        |          |          |          |    |
| 18                                                                                                    | 45:13                                         | 1796                                                                                    | DFU command execut     | ion on CC  | M13     |        |            |            |         |         |   |          |        |          |          |          |    |
| 18                                                                                                    | 45:13                                         | :856                                                                                    | Write : DFU mode       |            |         |        |            |            |         |         |   |          |        |          |          |          |    |
| 18                                                                                                    | 45:13                                         | :872                                                                                    | 52-42-09-00-02-1A-51-3 | 31-88-82-/ | 6-77-26 |        |            |            |         |         |   |          |        |          |          |          |    |
| 18                                                                                                    | 45:13                                         | :997                                                                                    | COM15 : Port closed    |            |         |        |            |            |         |         |   |          |        |          |          |          |    |
| 18                                                                                                    | 45:14                                         | :008                                                                                    | DFU command execut     | ion on CC  | M15     |        |            |            |         |         |   |          |        |          |          |          |    |
| 18                                                                                                    | 45:14                                         | :039                                                                                    | COM12 : Port opened    |            |         |        |            |            |         |         |   |          |        |          |          |          |    |
| 18                                                                                                    | 45:14                                         | :051                                                                                    | Write : DFU mode       |            |         |        |            |            |         |         |   |          |        |          |          |          |    |
| 18                                                                                                    | 45:14                                         | :072                                                                                    | 52-42-09-00-02-1A-51-  | 51-88-82-7 | 6-//-26 |        |            |            |         |         |   |          |        |          |          |          |    |
| 10                                                                                                    | 45.14                                         | 201                                                                                     | DELL command execut    | ion on CC  | 1412    |        |            |            |         |         |   |          |        |          |          |          |    |
| 19                                                                                                    | 45.14                                         | 217                                                                                     | COM10 : Port opened    | ion on cc  | WI12    |        |            |            |         |         |   |          |        |          |          |          |    |
| 18                                                                                                    | 45:14                                         | :264                                                                                    | Write : DFU mode       |            |         |        |            |            |         |         |   |          |        |          |          |          |    |
| 18                                                                                                    | 45:14                                         | :279                                                                                    | 52-42-09-00-02-1A-51-  | 31-B8-82-/ | 6-77-26 |        |            |            |         |         |   |          |        |          |          |          |    |
| 18                                                                                                    | 45:14                                         | :397                                                                                    | COM10 : Port closed    |            |         |        |            |            |         |         |   |          |        |          | ОП       |          |    |
| 18                                                                                                    | 45:14                                         | :411                                                                                    | DFU command execut     | ion on CC  | M10     |        |            |            |         |         |   |          |        |          |          | IKC      | ЛГ |
|                                                                                                    |                                               |                                                                                         |                        |            |         |        |            |            |         |         |   |          |        | $\sim$   |          |          |    |

対象のデバイスが DFU モードに移行し、環境センサの白色 LED が点灯します。

| <i>.</i> | Env                                                                                                   | SensorUS                                                                                    | B (2JCIE-BU01) DFU ver.1                       | .2          |         |        |            |            |         |         |    |          |           | -           |        | < |
|----------|----------------------------------------------------------------------------------------------------|---------------------------------------------------------------------------------------------|------------------------------------------------|-------------|---------|--------|------------|------------|---------|---------|----|----------|-----------|-------------|--------|---|
|          | File                                                                                                  | (F) 🔞                                                                                       | Help (H)                                       |             |         |        |            |            |         |         |    |          |           |             |        |   |
|          | #                                                                                                    | Port                                                                                        | Description                                    | Mfg.        | VID     | PID    | Model      | Serial     | HW Rev. | FW Rev. | -> | Progress | Result    |             |        |   |
|          | 01                                                                                                    | COM16                                                                                       | 2JCIE-BU01 Serial Port                         | OMRON       | 0x00D4  | 0x0590 | 2JCIE-BU01 | 0118MY0001 | 01.00   | 00.68   | -  | 48%      |           |             |        |   |
|          | 02                                                                                                    | COM13                                                                                       | 2JCIE-BU01 Serial Port                         | OMRON       | 0x00D4  | 0x0590 | 2JCIE-BU01 | 2348MY0004 | 01.00   | 00.68   | -  | 48%      |           |             |        |   |
|          | ] 03                                                                                                  | COM15                                                                                       | 2JCIE-BU01 Serial Port                         | OMRON       | 0x00D4  | 0x0590 | 2JCIE-BU01 | 0118MY0001 | 01.00   | 00.68   | -  | 48%      |           |             |        |   |
|          | 1 04                                                                                                  | 04 COM12 2JCIE-BU01 Serial Port OMRON 0x00D4 0x0590 2JCIE-BU01 0118MY0001 01.00 00.68 - 48% |                                                |             |         |        |            |            |         |         |    | Firmw    | are Info. |             |        |   |
|          | 0 5 COM10 2/CIE-BU01 Serial Port OMRON 0x00D4 0x0590 2/CIE-BU01 0118MY0001 01.00 00.68 - 48%          |                                                                                             |                                                |             |         |        |            |            |         |         |    |          |           |             |        |   |
|          |                                                                                                    |                                                                                             |                                                |             |         |        |            |            |         |         |    |          | Type:     | APPLICATION |        |   |
|          |                                                                                                    |                                                                                             |                                                |             |         |        |            |            |         |         |    |          | Rev:      | 00.68       | 1      |   |
|          |                                                                                                    |                                                                                             |                                                |             |         |        |            |            |         |         |    |          |           |             |        | 4 |
|          |                                                                                                    |                                                                                             |                                                |             |         |        |            |            |         |         |    |          |           | Size:       | 118624 |   |
|          |                                                                                                    |                                                                                             |                                                |             |         |        |            |            |         |         |    |          |           |             |        |   |
| D        | D-\Storage\Dropbox\02 - Work\01 - Environment Sensor\2(CE-8U01\dfu_pke\bt_sensor_app_dfu_pke_0068.zip |                                                                                             |                                                |             |         |        |            |            |         |         |    |          |           |             |        |   |
|          |                                                                                                    |                                                                                             |                                                |             |         |        |            |            |         |         |    |          |           | _           |        |   |
| 18       | 45:5                                                                                                  | 0:130<br>0:147                                                                              | Progress report on CO<br>Progress report on CO | M15:379     | %<br>%  |        |            |            |         |         |    |          |           | ^           |        |   |
| 18       | 45:5                                                                                                  | D:158                                                                                       | Progress report on CO                          | M10 : 37 9  | 6       |        |            |            |         |         |    |          |           |             |        |   |
| 18       | 45:5                                                                                                  | 2:293                                                                                       | Progress report on CO                          | M16 : 41 9  | 6       |        |            |            |         |         |    |          |           |             |        |   |
| 18       | 45:5                                                                                                  | 2:329                                                                                       | Progress report on CO                          | M13 : 41 9  | 6       |        |            |            |         |         |    |          |           |             |        |   |
| 18       | 45:5                                                                                                  | 2:355                                                                                       | Progress report on CO                          | M15 : 41 9  | 6       |        |            |            |         |         |    |          |           |             |        |   |
| 18       | 45:5                                                                                                  | 2:378                                                                                       | Progress report on CO                          | M12 : 41 9  | 6       |        |            |            |         |         |    |          |           |             |        |   |
| 18       | 45:5                                                                                                  | 2:395                                                                                       | Progress report on CO                          | M10 : 41 9  | 6       |        |            |            |         |         |    |          |           |             |        |   |
| 18       | 45:5                                                                                                  | 4:522                                                                                       | Progress report on CO                          | M16:44 9    | 6       |        |            |            |         |         |    |          |           |             |        |   |
| 18       | 45:5                                                                                                  | 4:553                                                                                       | Progress report on CO                          | WI15 : 44 5 | %o<br>/ |        |            |            |         |         |    |          |           |             |        |   |
| 10       | 40.0                                                                                                  | 4:569                                                                                       | Progress report on CO                          | WILD : 44 7 | 70<br>V |        |            |            |         |         |    |          |           |             |        |   |
| 18       | 45.5                                                                                                  | 4.504                                                                                       | Progress report on CO                          | M10 - 44 9  | 10<br>K |        |            |            |         |         |    |          |           |             |        |   |
| 18       | 45.5                                                                                                  | 6.799                                                                                       | Progress report on CO                          | M16 : 48 9  | °0<br>K |        |            |            |         |         |    |          |           |             |        |   |
| 18       | 45.5                                                                                                  | 6:853                                                                                       | Progress report on CO                          | M13 - 48 9  | 6       |        |            |            |         |         |    |          |           |             |        |   |
| 18       | 45:5                                                                                                  | 5:877                                                                                       | Progress report on CO                          | M15 : 48 9  | 6       |        |            |            |         |         |    |          |           | _           |        |   |
| 18       | 45:5                                                                                                  | 5:892                                                                                       | Progress report on CO                          | M12:48 9    | 6       |        |            |            |         |         |    |          |           |             |        |   |
| 18       | 45:5                                                                                                  | 5:913                                                                                       | Progress report on CO                          | M10 : 48 9  | 6       |        |            |            |         |         |    |          |           |             |        |   |
|          |                                                                                                    |                                                                                             |                                                |             |         |        |            |            |         |         |    |          |           | ×           |        |   |

各デバイスのファームウェアの転送状況はデバイス一覧のプログレスバーで確認できます。 全てのデータが転送され、デバイスが自動的にリセットされると、アップデート後のファームウェアリビジョンが読み出されま す。

アップデート中、データの転送に失敗すると Result にエラーが表示されます。 エラーが発生したデバイスは、すべてのプロセスが完了した後、(1)の手順からやり直してください。 (5) デバイス一覧のアップデート後ファームウェア リビジョン (->列) が正しいことを確認してください。

| 🛷 Er      | nvSe        | ensorUSI | 3 (2JCIE-BU01) DFU ver.1                     | .2         |           |          |               |                |             |            |         |                         |           | —     |             | ×   |
|-----------|-------------|----------|----------------------------------------------|------------|-----------|----------|---------------|----------------|-------------|------------|---------|-------------------------|-----------|-------|-------------|-----|
| Fi        | le (l       | F) 😡     | Help (H)                                     |            |           |          |               |                |             |            |         |                         |           |       |             |     |
|           | #           | Port     | Description                                  | Mfg.       | VID       | PID      | Model         | Serial         | HW Rev.     | FW Rev.    | ->      | Progress                | Result    |       |             |     |
| $\square$ | 01          | COM16    | 2JCIE-BU01 Serial Port                       | OMRON      | 0x00D4    | 0x0590   | 2JCIE-BU01    | 0118MY0001     | 01.00       | 00.68      | 00.68   | 100%                    | SUCCESS   |       | Device Scar | 1   |
|           | 02          | COM13    | 2JCIE-BU01 Serial Port                       | OMRON      | 0x00D4    | 0x0590   | 2JCIE-BU01    | 2348MY0004     | 01.00       | 00.68      | 00.68   | 100%                    | SUCCESS   |       |             |     |
|           | 03          | COM15    | 2JCIE-BU01 Serial Port                       | OMRON      | 0x00D4    | 0x0590   | 2JCIE-BU01    | 0118MY0001     | 01.00       | 00.68      | 00.68   | 100%                    | SUCCESS   |       |             |     |
|           | 04          | COM12    | 2JCIE-BU01 Serial Port                       | OMRON      | 0x00D4    | 0x0590   | 2JCIE-BU01    | 0118MY0001     | 01.00       | 00.68      | 00.68   | 100%                    | SUCCESS   | Firmw | are Info.   |     |
| M         | 05          | COM10    | 2JCIE-BU01 Serial Port                       | OMRON      | 0x00D4    | 0x0590   | 2JCIE-BU01    | 0118MY0001     | 01.00       | 00.68      | 00.68   | 100%                    | SUCCESS   |       |             |     |
|           |             |          |                                              |            |           |          |               |                |             |            |         |                         |           | Type: | APPLICAI    | ION |
|           |             |          |                                              |            |           |          |               |                |             |            |         |                         |           | Rev:  | 00.68       | 3   |
|           |             |          |                                              |            |           |          |               |                |             |            |         |                         |           | Cincu |             |     |
|           |             |          |                                              |            |           |          |               |                |             |            |         |                         |           | Size: | 11862       | :4  |
|           |             |          |                                              |            |           |          |               |                |             |            |         |                         |           |       |             |     |
| D:\S      | tora        | age\Dro  | box\02 - Work\01 - Envi                      | ronment    | Sensor\:  | 2JCIE-BU | 01\dfu_pkg\   | rbt_sensor_a   | pp_dfu_pk   | g_0068.zip |         |                         |           |       | Select      |     |
| 18:46     | 5:42        | 308      | 52-42-28-00-01-0A-18-3                       | 2-4A-43-4  | 19-45-2D- | 42-55-30 | )-31-32-33-34 | -38-4D-59-30-  | 30-30-34-30 | -30-2E-36- | 38-30-3 | 31-2E-30-30-4F-4D-52-4F | -4E-0B-77 |       |             |     |
| 18:46     | 5:42        | 439      | COM13 : Port closed                          |            |           |          |               |                |             |            |         |                         |           |       |             |     |
| 18:46     | 6:42<br>-42 | 492      | COM15 : Port opened<br>Read : Device Informa | tion       |           |          |               |                |             |            |         |                         |           |       |             |     |
| 18:46     | :42         | 536      | 52-42-05-00-01-0A-18-F                       | C-8D       |           |          |               |                |             |            |         |                         |           |       |             |     |
| 18:46     | :42         | 567      | 52-42-28-00-01-0A-18-3                       | 32-4A-43-4 | 19-45-2D- | 42-55-30 | 0-31-30-31-31 | l-38-4D-59-30- | 30-30-31-30 | -30-2E-36- | 38-30-3 | 31-2E-30-30-4F-4D-52-4F | -4E-25-93 |       |             |     |
| 18:46     | 5:42        | 684      | COM15 : Port closed                          |            |           |          |               |                |             |            |         |                         |           |       | Start       |     |
| 18:46     | :42         | 757      | Read : Device Informa                        | tion       |           |          |               |                |             |            |         |                         |           |       |             |     |
| 18:46     | 5:42        | 769      | 52-42-05-00-01-0A-18-F                       | C-8D       |           |          |               |                |             |            |         |                         |           |       |             |     |
| 18:46     | 5:42        | 791      | 52-42-28-00-01-0A-18-5                       | 2-4A-43-4  | 19-45-2D  | 42-55-30 | 0-31-30-31-31 | -38-4D-59-30-  | 30-30-31-30 | -30-2E-36- | 38-30-3 | 31-2E-30-30-4F-4D-52-4F | -4E-25-93 |       |             |     |
| 18:46     | 5:42        | 906      | COM12 : Port closed                          |            |           |          |               |                |             |            |         |                         |           |       |             |     |
| 18:46     | 242         | 939      | COM10 : Port opened                          | tion       |           |          |               |                |             |            |         |                         |           |       |             |     |
| 18:40     | -42         | 962      | 52-42-05-00-01-04-18-F                       | C-8D       |           |          |               |                |             |            |         |                         |           |       |             |     |
| 18:46     | 5:42        | 985      | 52-42-28-00-01-0A-18-3                       | 2-4A-43-4  | 19-45-2D  | 42-55-30 | 0-31-30-31-31 | L-38-4D-59-30- | 30-30-31-30 | -30-2E-36- | 38-30-3 | 31-2E-30-30-4F-4D-52-4F | -4E-25-93 |       |             |     |
| 18:46     | 5:43        | 101      | COM10 : Port closed                          |            |           |          |               |                |             |            |         |                         |           |       |             |     |
| 18:46     | 5:43        | :149     | DFU process complete                         | ed.        |           |          |               |                |             |            |         |                         |           |       |             | 1   |
|           |             |          |                                              |            |           |          |               |                |             |            |         |                         |           |       |             |     |

(6) ファームウェアアップデートの完了です。

終了する場合はツールを閉じてください。

また,同じファームウェアを続けて他のデバイスに適用する場合は、アップデート済みのデバイスをUSBポートから取り外し、 新たな対象デバイスを接続した後、再び Device Scan を実施してください。 すでに対象のファームウェアが読み込まれていますので,(3)の手順から続けて実行できます.

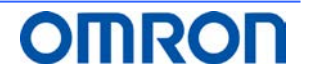

#### 4. 改訂履歴

| # | Revision | Date                       | Change   |
|---|----------|----------------------------|----------|
| 1 | 1.0      | 30 <sup>th</sup> Sep. 2018 | Released |
|   |          |                            |          |
|   |          |                            |          |

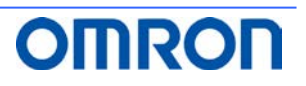